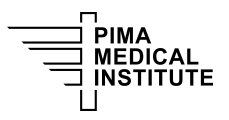

Knowledge Base > Public > Updating the LDAP Address Book Password

## Updating the LDAP Address Book Password

Chris Gorrell - 2023-01-31 - Public

To perform this work, you'll need to open Outlook, update the password, save the new password, then check the Address Book area from the toolbar button to ensure the LDAP Address List is working.

First, open Outlook then click on the File Tab at the top left -

| 를 5 ÷                                           |                                                                        |                                                                                                    | Inbox - Google Workspace - cgorrell@pmi.edu - Outlook                                       |
|-------------------------------------------------|------------------------------------------------------------------------|----------------------------------------------------------------------------------------------------|---------------------------------------------------------------------------------------------|
| File Home Send / Receive                        | Folder View Adobe PDF                                                  | ♀ Tell me what you want to do                                                                                   |                                                                                             |
| New Next<br>Email Items + S Junk +              | Reply Reply Forward In More *                                          | Image: Move to: ?     Go To Manager       Image: Team Email     ✓ Done       Ga Reply & Delete     ✓ Create New | V<br>V<br>V<br>V<br>V<br>V<br>V<br>V<br>V<br>V<br>V<br>V<br>V<br>V<br>V<br>V<br>V<br>V<br>V |
| New Delete                                      | Respond                                                                | Quick Steps                                                                                                    | ra Move Tags                                                                                |
| ▲ Favorites <sup>4</sup>                        | Search Current Mailbox ( 🔎 Cu                                          | urrent Mailbox 🔹 🛛 🛱 Reply 🛱 Reply A                                                                            | All 🕒 Forward                                                                               |
| Inbox 5                                         | All Unread By Date *                                                   | Newest ↓ Thu 1                                                                                                  | 10/22/2020 9:03 PM                                                                          |
| Sent Items                                      | ▲ Today                                                                | Ch                                                                                                    | nris Gorrell <cgorrell@pmi.edu></cgorrell@pmi.edu>                                          |
| Deleted Items  Google Workspace - cgorre        | Google Workspace S<br>Google Workspace Sync w<br>Dear Google Workspace | 3:08 PM To cgorrell@pmi.edu                                                                                     | t                                                                                           |
| Inbox 5                                         | Older                                                                  |                                                                                                    |                                                                                             |
| Drafts                                          | c ris Gorrell                                                          | This is a test                                                                                                  |                                                                                             |
| Sent Items                                      | Tes. 10<br>This is test < end>                                         | 0/22/2020                                                                                                    |                                                                                             |
| Deleted Items                                   |                                                                        |                                                                                                    |                                                                                             |
| [Archived]                                      | G Suite Sinc Leam<br>How to get suited with G 10                       | 0/22/2020                                                                                                    |                                                                                             |
| ▷ [Imap]                                        | Dear G Suite Sylve user,                                               |                                                                                                    |                                                                                             |
| CampusVue_CReaM<br>Computrace<br>G-Suite Alerts | Troy Long<br>New Employee 10<br>Hi All, We have created                | 0/22/2020                                                                                                    |                                                                                             |
| o oute Aleio                                    |                                                                        |                                                                                                    |                                                                                             |

Then Click on Account Settings to get the Account Settings dropdown (seems redundant, we know) and click on the one that drops down -

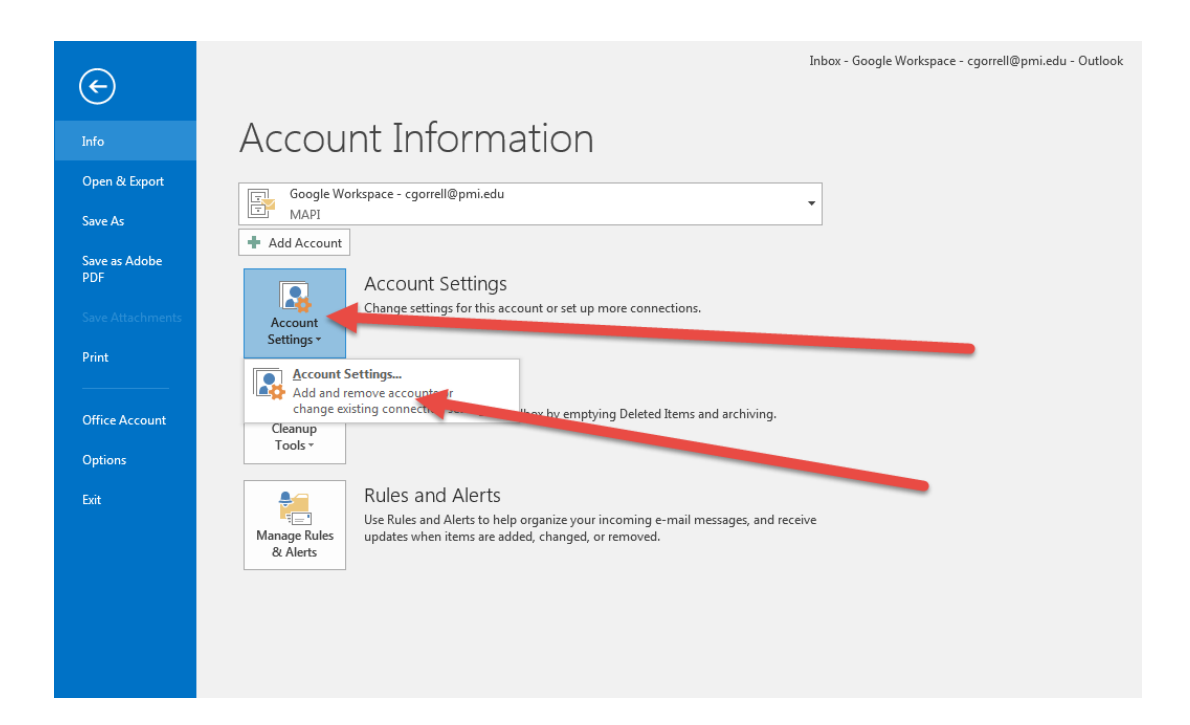

From the Account Settings Window, click on the Address Books tab, then double-click the LDAP entry for PMI Global Address List (may be named differently on some, but will have LDAP as the type to the right) -

| Account Settings             |                        | de accelera           | dar we done         | ×             |
|------------------------------|------------------------|-----------------------|---------------------|---------------|
| Vou can choose a directory   | s<br>or address book I | pelow to change or re | emove it.           |               |
| E-mail Data Files RSS Feeds  | SharePoint Lists       | Internet Calendars    | Published Calendars | Address Books |
| 💷 New 🚰 Change 🗙             | Remove                 |                       |                     |               |
| Name                         |                        | Туре                  |                     |               |
| Google Workspace - cgorrell@ | pmi.edu                | MAPI                  |                     |               |
| Outlook Address Book         |                        | MAPI                  |                     |               |
| PMI GIODAI Address List/LDAP |                        | LDAP                  |                     |               |
|                              |                        |                       |                     |               |
|                              |                        |                       |                     | Close         |

Clear the old password and have our employee type in the new password, then click Next -

| Account Settings                                                                                                    | 22           |
|----------------------------------------------------------------------------------------------------|--------------|
| Directories and Address Books<br>You can choose a directory or address book below to change or remove it.                                                                                                    |              |
| E-mail Data Files RSS Feeds SharePoint Lists Internet Calendars Published Calendars Address Books                                                                                                    | Your compute |
| Directory Service (LDAP) Settings<br>You can enter the required settings to access information in a directory service.                                                                                                    | ×.           |
| Server Information         Type the name of the directory server your Internet service provider or system administrator has given you.         Server Name:       Idap.pmi.edu         Logon Information         Image: This server requires me to log on         User Name:       pmi/cgorrell         Password:       ***********         Image: Require Secure Password Authentication (SPA)         More Settings |              |
| < Back Next                                                                                                    | t > Cancel   |

Then click Finish -

| Director<br>You | ries and Address Books<br>can choose a directory or address book below to change or remove it. |                        |
|-----------------|------------------------------------------------------------------------------------------------|------------------------|
| -mail           | Data Files   RSS Feeds   SharePoint Lists   Internet Calendars   Published Calendars   Ad      | Idress Books Your comp |
| Chan            | ge Account                                                                                     | l   le.com/a/an        |
| 4               |                                                                                                |                        |
| F               | You're all set!                                                                                |                        |
|                 | We have all the information we need to set up your account.                                    |                        |
|                 |                                                                                                |                        |
|                 |                                                                                                |                        |
|                 |                                                                                                |                        |
|                 |                                                                                                |                        |
|                 |                                                                                                |                        |
|                 |                                                                                                |                        |
| 1               |                                                                                                |                        |
|                 |                                                                                                | <b>*</b>               |
|                 |                                                                                                | *                      |

Then click on the Address Book tab on the Home Toolbar above and see if it opens -

| 📾 🔊 🕫 Inbox - Google Workspace - cgorrell@pmi.edu - Outlook |                               |                                                                           |                           |                                                          |
|-------------------------------------------------------------|-------------------------------|---------------------------------------------------------------------------|---------------------------|----------------------------------------------------------|
| File Home Send / Receive                                    | Folder View Adobe PDF         | $\ensuremath{\mathbb{Q}}$ Tell me what you want to do                     |                           |                                                          |
| New New<br>Email Items ▼                                    | Reply Reply Forward I More *  | Move to: ? G To Manager<br>Team Email Jone<br>Reply & Delete F Create New | Move Rules OneNote        | Search People                                            |
| New Delete                                                  | Respond                       | Quick Steps                                                               | G Move                    | Tags Find                                                |
| Sinbox 4                                                    | Search Current Mailbox ( 🔎 Cu | rrent Mailbox 🔹 🛛 🖓 Reply 🖓 Repl                                          | y All 🖳 Forward           |                                                          |
| 🞼 Drafts                                                    | All Unread By Date *          | Newest J                                                                  | on 3/29/2021 3:08 PM      |                                                          |
| 📄 Sent Items                                                | ▲ Today                       |                                                                           | joogle Workspace Syn      | ream <mail-noreply@google.com></mail-noreply@google.com> |
| Deleted Items                                               | Google Workspace S            |                                                                           | oogle Workspace Sync warm | ndated                                                   |
| [Archived]                                                  | Google Workspace Sync w       | 3:08 PM To coorrell@pmi.edu                                               |                           | Junea:                                                   |
| 🛛 🛑 [Imap]                                                  | Dear Google Workspace         |                                                                           |                           |                                                          |

This is what it should look like (no restart or reopening of Outlook will be necessary, just saving the new password ) -  $\,$ 

| e Edit Tools                    |                                             |              |                |               |
|---------------------------------|---------------------------------------------|--------------|----------------|---------------|
| arch: 🔘 Name only 🔘 More column | S Address Book                              |              |                |               |
| G                               | PMI Global Address List/LDAP - Other Addr 🔻 | Advanced Fin | d              |               |
| Name                            | E-mail Address                              | E            | Business Phone | Location      |
| Aaron Dimmer                    | adimmer@pmi.edu                             | SMTP         | 303-426-1800   | Denver Campu  |
| Aaron Dimmer-Gmail              | adimmer@g.pmi.edu                           | SMTP         |                |               |
| 🖁 Aaron Knowles                 | aknowles@pmi.edu                            | SMTP         |                | Mesa Campus   |
| 🖁 Aaron Knowles-Gmail           | aknowles@g.pmi.edu                          | SMTP         |                |               |
| Aaron Liston                    | aliston@pmi.edu                             | SMTP         |                | Online Educat |
| Aaron Liston-Gmail              | aliston@g.pmi.edu                           | SMTP         |                |               |
| Aaron Moreno                    | amoreno@pmi.edu                             | SMTP         |                | Online Educat |
| 🖁 Aaron Moreno-Gmail            | amoreno@g.pmi.edu                           | SMTP         |                |               |
| Aaron Nielsen                   | anielsen@pmi.edu                            | SMTP         | 520-327-7462   | Online Educat |
| 🖁 Aaron Nielsen-Gmail           | anielsen@g.pmi.edu                          | SMTP         |                |               |
| Aaron Nunez                     | anunez@pmi.edu                              | SMTP         | 206-322-6100   | Seattle Campu |
| Aaron Nunez-Gmail               | anunez@g.pmi.edu                            | SMTP         |                |               |
| Abbi Engel                      | aengel@pmi.edu                              | SMTP         |                | Seattle Campu |
| Abby Holtman                    | aholtman@pmi.edu                            | SMTP         |                | Aurora Campu  |
| Abby Holtman-Gmail              | aholtman@g.pmi.edu                          | SMTP         |                |               |
| Abby Perkins                    | aperkins@pmi.edu                            | SMTP         |                | Denver - Corp |
| Abby Perkins-Gmail              | aperkins@g.pmi.edu                          | SMTP         |                |               |
| Abdol Hamedi                    | ahamedi@pmi.edu                             | SMTP         |                | Renton Camp   |
| 🖁 Abdul Ali                     | aali@pmi.edu                                | SMTP         |                | Houston Cam   |
| 🖁 Abdul Asghar                  | aasghar@pmi.edu                             | SMTP         |                | Houston Cam   |
| 🖁 Abdul Asghar-Gmail            | aasghar@g.pmi.edu                           | SMTP         |                |               |
| Sa ABHES Albuquerque            | abhes_albuquerque@pmi.edu                   | SMTP         |                |               |
| 🗟 ABHES Albuquerque West        | abhes_albuquerquewest@pmi.edu               | SMTP         |                |               |
| & ABHES Aurora                  | abhes_aurora@pmi.edu                        | SMTP         |                |               |